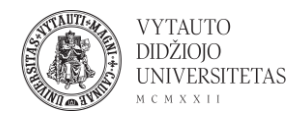

## Flinga naudojimas

Flinga yra internetinis bendradarbiavimo aplinkų kūrimo įrankis.

- 1. Eiti į <u>https://flinga.fi/</u>
- 2. Susikurti nemokamą paskyrą spaudžiant **Get a Free Account** arba prisijungti naudojant Google paskyrą.

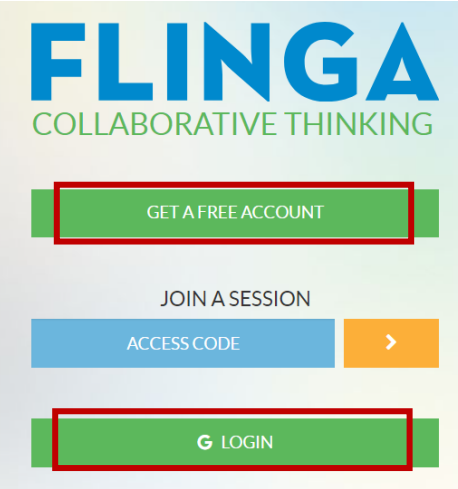

3. Suvesti visą prašomą informaciją. Prisijungus patenkama į pagrindinį įrankio langą.

| FLINGA |                                                                                                    | Monika L  |
|--------|----------------------------------------------------------------------------------------------------|-----------|
| Tools  | Activities Sessions Join                                                                                                    |           |
|        | collaborative tools<br>Select your tool                                                                                                    |           |
|        | CREATING CONTENT TOGETHER Flinga Whiteboard offers versatile visualization tools for collaborative knowledge building. The entire classroom can simultaneously participate in a new, easy and a fun way. Create a session | Freetback |
|        | COLLECTING NEW IDEAS Flinga Wall it is possible to collect students' comments, questions and answers quickly and easily for all to see. Create a session                                                                  |           |

4. Norint sukurti Flinga Whiteboard arba Flinga wall sesiją spausti Create a session.

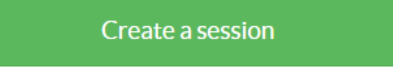

5. Suvesti sesijos pavadinimą ir spausti Create.

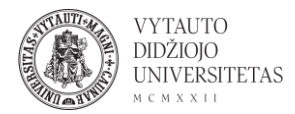

| Name your session | ×      |
|-------------------|--------|
|                   |        |
| Cancel            | Create |

6. Atsidariusiame kūrimo lange galima:

|        |   |        | 1         |      |    |
|--------|---|--------|-----------|------|----|
| ELINGA |   | Square | ✓ Message | Send | 0  |
| 7      | 1 | 2      | 3         |      | 45 |
|        |   |        |           |      |    |
|        |   |        |           |      |    |
|        |   |        |           |      |    |
|        |   |        |           |      |    |
|        |   |        |           |      |    |
|        |   |        |           |      |    |
|        |   |        |           |      |    |
|        |   |        |           |      |    |
|        |   |        |           |      |    |
|        |   |        |           |      |    |
|        |   |        |           |      |    |
|        |   |        |           |      | +  |
|        |   |        |           |      | -  |
| 6      |   |        |           |      | ×  |
|        |   |        |           |      |    |

- 1 spalvos pasirinkimas
- 2 norimos pridėti formos ar teksto pasirinkimas
- 3 norima išsiųsti žinutę, žinutę parašius į šį langelį spausti Send
- 4 paveikslėlio ar nuotraukos įkėlimas
- 5 instrukcijos kaip naudotis įrankiu (anglų kalba)
- 6 linijų piešimas
- 7 meniu
  - 7. Paspaudus ant meniu punkto (7) galima rasti prisijungimo prie sesijos kodą (**Access code**) arba prisijungimo nuorodą (**Join link**), kurį nurodžius besimokantiesiems šie galės prisijungti prie šios sukurtos sesijos.

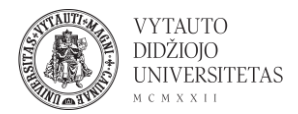

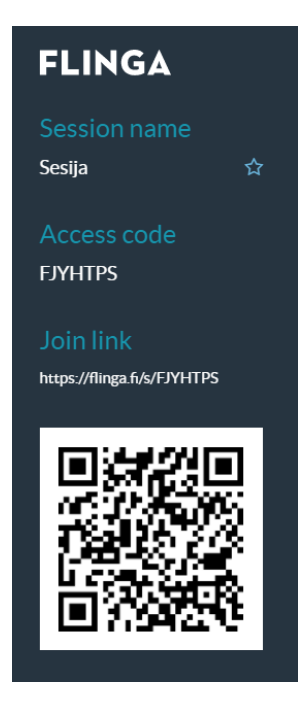

8. Meniu taip pat galima rasti sesijos nustatymus: Create a copy (kopijos sukūrimas), session setting (sesijos nustatymai), delete messages (žinučių ištrynimas), export session (sesijos eksportavimas į excel failą), leave session (sesijos uždarymas).

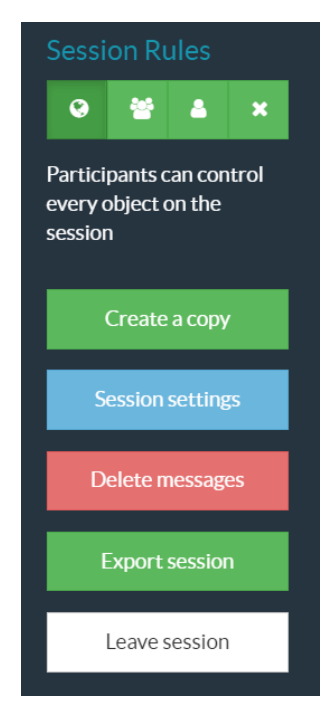